## Адаптер К-линии S7000-I

## Назначение

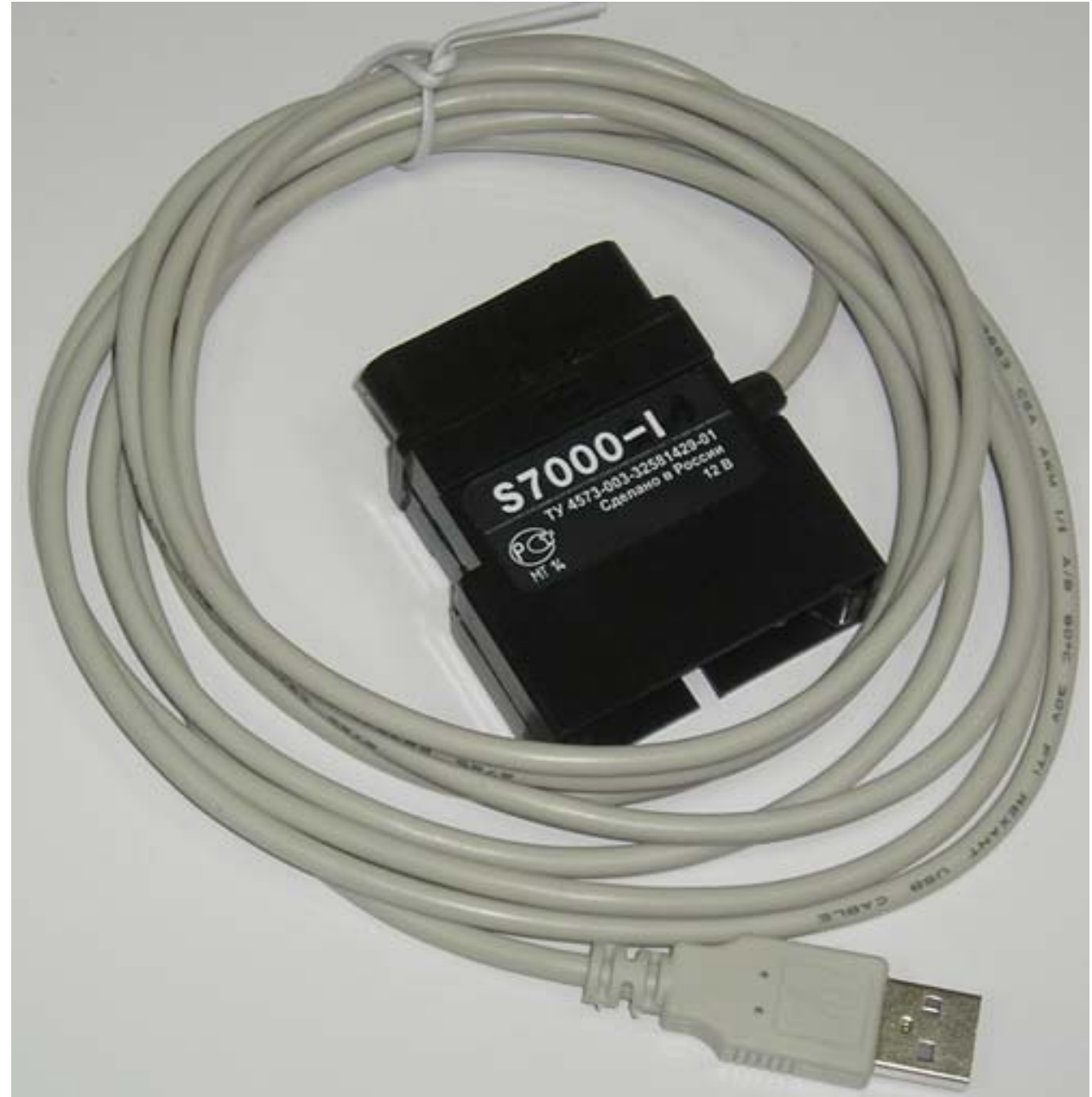

Адаптер К-линии **S7000-I** предназначен для диагностики электронных систем автомобилей ВАЗ и некоторых иномарок по диагностической К-линии (стандарт ISO 9141) совместно с персональным компьютером (или ноутбуком), на котором с установлено соответствующее программное обеспечение. Рассчитан на работу с программами, не имеющими программно-аппаратной защиты.

Подключение адаптера осуществляется с одной стороны к диагностическому разъему автомобиля, а с другой - к USB порту компьютера (ноутбука). Диагностический разъем адаптера унифицирован под два типа диагностических розеток. Диагностический разъем одновременно является корпусом адаптера и аналогичен разъему тестера S7000HL4. Адаптер имеет светодиодную индикацию режимов передачи и приема информации.

В комплект входит компакт-диск с драйверами, программой диагностики СТЭ ВАЗ, программой настройки, а также некоторая полезная информация.

Возможно использование и ряда других программ диагностики, не имеющих специальной программной защиты.

Кроме диагностики с помощью адаптера можно обновлять программное обеспечение автомобильного диагностического тестера **S7000HL4** начиная с версии v.5.50 и выше. Методика обновления ПО тестера описана на страничке

http://straus-com.ru/catalog/page84.html

## Порядок работы

Для работы с адаптером необходимо установить драйвер от FTDI (<u>http://www.ftdichip.com/FTDrivers.htm</u>) который позволяет реализовать связь компьютера с адаптером через виртуальный СОМ-порт. Процедура установки драйвера стандартная для операционной системы Windows:

- вставить в CD привод прилагаемый компакт-диск;

- вставить штекер USB разъема адаптера в гнездо компьютера;

- после того, как операционная система обнаружит новое устройство USB serial port, установить драйвер устройства, указав путь на компакт-диске /Драйверы USB/.

Далее следует запустить программу настройки виртуального СОМ-порта portmon.exe из папки /Программа СТЕ BA3/PortMon/ на компакт-диске:

## - в меню /Computer/ выбрать Local Computer;

- в меню /Options/ поставить галочку напротив Show Hex;

- в меню /Capture/Ports/ установить галочки напротив COM-портов;
- в меню /Edit/Max Output Bytes/... поставить 256;
- выйти из программы portmon.exe.

Затем подключить адаптер к диагностическому разъему автомобиля, запустить программу диагностики stevaz.exe в папке /Программа СТЭ ВАЗ/:

- в меню /Опции/Выбор порта/ выбрать доступный СОМ-порт (с 1-го по 8-й);

- в меню /Тип контроллера/ выбрать тип контроллера;

- дождаться установления связи (сообщение в нижней строке ДАННЫЕ ПОЛУЧЕНЫ);

- выбрать режим работы.

После этого можно приступать к работе по диагностике автомобиля.

Программы рекомендуется переписать на жесткий диск компьютера (ноутбука).